Àrea de treball : Java EE

# PAC3

## IMPLEMENTACIÓ

## (MANUAL DESPLEGAMENT)

Grau en informàtica

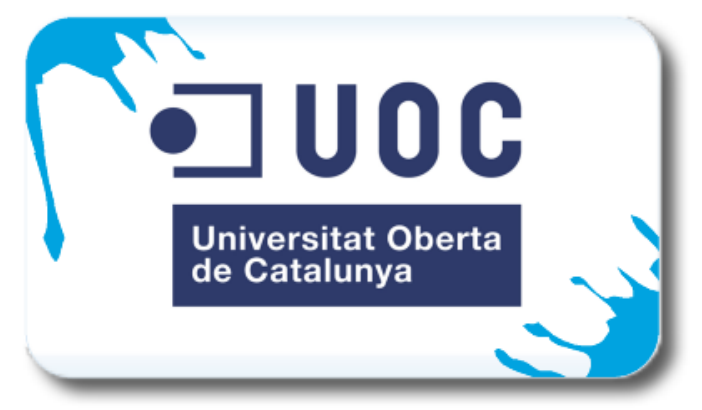

**Marc Segura Valls** 

**Consultor: Albert Grau Perisé** 

## Instal.laciódel programari per crear l'entorn Java ee

## JAVA JDK

Primer s'ha de tenir el JDK de Java instal.lat i configurat a la màquina on es desplegarà l'aplicació Web.Com a mínim la versió JDK 1.6 versió 1.6.0-31.

### APACHE ANT

El següent pas és descarregar-se el programari Apache Ant, que és tracta d'una eina molt útil en la programació per realització de tasques mecàniques i repetitives, en aquest cas per la fase de compilació i construcció (fitxer build.xml). és una eina creada en llenguatge Java i no depèn de les ordres del Shell de cada sistema operatiu, ja que es basa en arxius de configuració XML i classes Java per la realitzacióde diferents tasques.

S'ha descarregat el programa des de http://ant.apache.org. I s'ha utilitzat la versió la versió Ant 1.8.3: http://apache.rediris.es/ant/binaries/apache-ant-1.8.3-bin.zip .

Els passos de configuració són els següents:

- 1. Descomprimir el ZIP ant-1.8.3-bin.zip en la arrel del disc.
- 2. Crear una variable del sistema amb el nom ANT\_HOME i com a valor la carpeta a on esta instal·lat Ant, per exemple: *C:\apache-ant-1.8.3*. Pots mirar la apartat 3 de la instal·lació del JDK per veure com es fa:

| ombre de la variable: | ANT_HOME            |
|-----------------------|---------------------|
| alor de la variable:  | c:\apache-ant-1.8.2 |

3. Buscar la variable "PATH", i afegir al final: "; %ANT\_HOME & BIN" (si existeix tant com a variable de sistema i com d'usuari, fes a les dues la mateixa operació).

## POSTGRESQL

Com a sistema de bases de dades he optat per PostgreSQK ja que diuen els que en saben que és n dels motors de base de dades de codi obert més potent a dia d'avui.

S'ha descarregat en el link <u>http://www.postgresql.org</u> i s'ha he treballat amb la versió PostgreSQL v. 9.1.3-1.

S'han seguit els següents passos de configuració :

Instal.lació:

- 1. Executar el fitxer que ens hem baixat: *postgresql-9.1.3-1-windows.exe*.
- 2. Si tens Windows Vista o Windows 7, cal realitzar la instal·lació com usuari Administrador i desactivar el UAC (Tauler de Control->Centre d'Activitats->Canviar configuració de Control de comptes d'usuari->"no notificar mai").
- 3. Accepta totes les opcions per defecte

#### Configuració:

- 4. Executar PostgreSQL amb la aplicació "pgAdmin III" (Inici->Tots el programes->PostgreSQL 9.1->pgAdmin III).
- 5. Ens connectarem al servidor PostgreSQL (Botó dret Connecta):
- 6. Crear un nou rol d'entrada (Botó dret sobre "Rol d'entrada"->Nou Rol d'entrada) :

| Fitxer Edita Connectors Vista                                                                                | Eines       | Ajuda      |               |              |           |  |
|----------------------------------------------------------------------------------------------------|-------------|------------|---------------|--------------|-----------|--|
| 🎽 🛃 🛄 💁 🕯                                                                                                    | 7   1       |            |               | <b>\$</b>    | 2         |  |
| Navegador d'objectes                                                                                         | х           | Propietats | Estadístiques | Dependències | Depenents |  |
| Servidors (1)<br>PostgreSQL 8.4 (localhost: 54:<br>Bases de dades (1)<br>Toblespaces (2)<br>Cols de Grup (0) | Rol d'entra | da P<br>s  | ropietari     | Come         | ntari     |  |
| Ref                                                                                                    |             |            |               |              |           |  |
| No                                                                                                    | ntrada      |            |               |              |           |  |

7. Es dona un nom de Rol i contrasenya (USER i PASSWORD). IMPORTANT aquests dos valors (USER i PASSWORD), els haurem de fer servir més endavant per que el JBoss es pugui comunicar amb PostgreSQL) mitjançant el fitxer postgres-des.xml (dins *server\default\deploy* del Jboss ) de configuració.

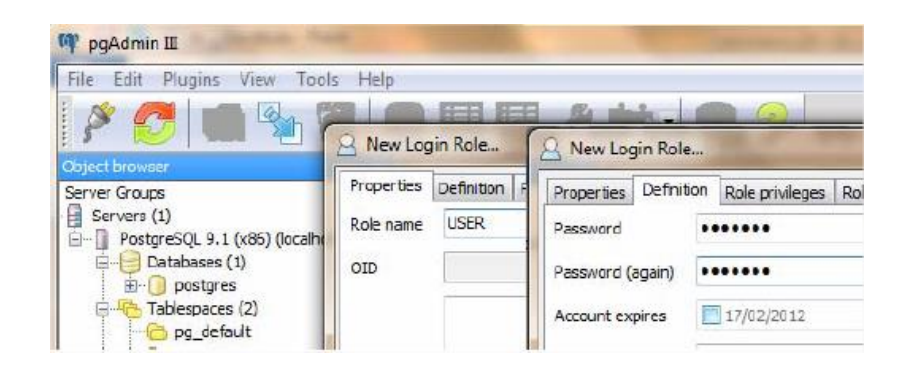

8. Es donen tots els privilegis.

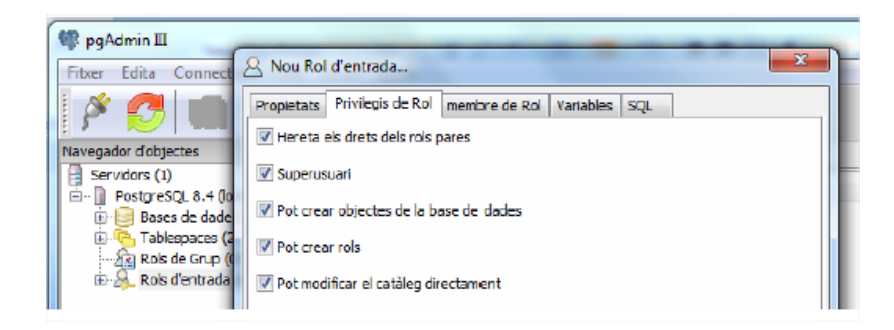

9. Es crea un esquema ( s'ha de donar nom **flexographicmanagement** ) i com a privilegis "ALL".

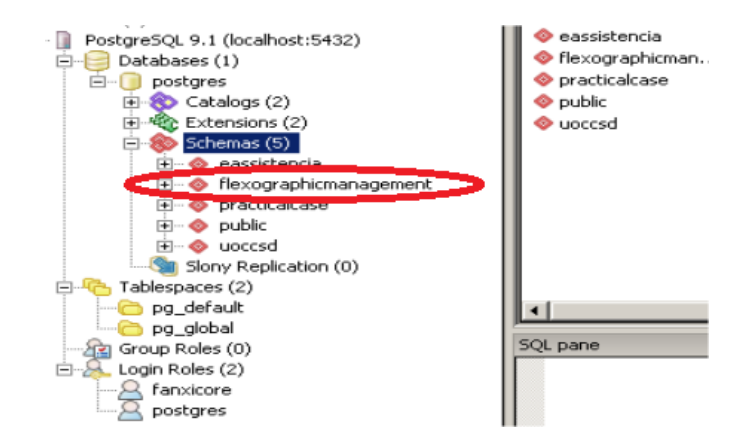

10. Finalment des del SQL Editor executar el següent script i crea la base de dades relacional del aplicatiu més les entrades indispensables per començar a utilitzar-o. Es mol important prestar atenció a les entrades dels usuaris per tal de conèixer els seus login , contrasenya i rol (1= administrador, 2 i 3= caps i coordinadors i 4= operador) i així poder utilitzar totes les funcionalitats de l'aplicatiu.

DROP TABLE IF EXISTS flexographicmanagement.role CASCADE; DROP TABLE IF EXISTS flexographicmanagement.user CASCADE; DROP TABLE IF EXISTS flexographicmanagement.materialtype CASCADE; DROP TABLE IF EXISTS flexographicmanagement.file CASCADE; DROP TABLE IF EXISTS flexographicmanagement.language CASCADE; DROP TABLE IF EXISTS flexographicmanagement.desc\_material\_type CASCADE; DROP TABLE IF EXISTS flexographicmanagement.desc\_material\_type CASCADE; DROP TABLE IF EXISTS flexographicmanagement.deck CASCADE; DROP TABLE IF EXISTS flexographicmanagement.order CASCADE; DROP TABLE IF EXISTS flexographicmanagement.stop\_cause CASCADE; DROP TABLE IF EXISTS flexographicmanagement.stop\_cause\_time CASCADE; DROP TABLE IF EXISTS flexographicmanagement.stop\_cause\_time CASCADE; DROP TABLE IF EXISTS flexographicmanagement.desc\_stop\_cause CASCADE;

CREATE TABLE flexographicmanagement.role (

"role" text NOT NULL,

CONSTRAINT "role\_pkey" PRIMARY KEY (role) );

CREATE TABLE flexographicmanagement.user (

id integer NOT NULL, login character varying(20) NOT NULL UNIQUE, password character varying(15) NOT NULL, dateup date NOT NULL DEFAULT CURRENT\_DATE, email character varying(30) NOT NULL, name character varying(30) NOT NULL, surnames character varying(30) NOT NULL, nif character varying(10) NOT NULL, active boolean NOT NULL, datedown date,

#### **Marc Segura Valls**

role text NOT NULL,

CONSTRAINT "user\_pkey" PRIMARY KEY (id),

FOREIGN KEY ("role") REFERENCES flexographicmanagement.role (role) );

CREATE TABLE flexographicmanagement.materialtype (

id integer NOT NULL, elastic boolean NOT NULL,

CONSTRAINT "materialtype\_pkey" PRIMARY KEY (id) );

CREATE TABLE flexographicmanagement.file (

id integer NOT NULL, name character varying(30) NOT NULL, operator integer NOT NULL, pressnumber integer NOT NULL, creationdate date NOT NULL, modificationdate date, repeat integer NOT NULL, materialtype integer NOT NULL, thickness integer NOT NULL, width integer NOT NULL, deckstemperature integer NOT NULL, tunneltemperature integer NOT NULL, unwindertension integer NOT NULL, outfeedtension integer NOT NULL, rewindertension integer NOT NULL, rewindertaper integer NOT NULL,

CONSTRAINT "file\_pkey" PRIMARY KEY (id),

FOREIGN KEY ("operator") REFERENCES flexographicmanagement.user (id), FOREIGN KEY ("materialtype") REFERENCES flexographicmanagement.materialtype (id)

);

CREATE TABLE flexographicmanagement.language (

id integer NOT NULL, description character varying(20)NOT NULL,

CONSTRAINT "language\_pkey" PRIMARY KEY (id)

);

#### **Marc Segura Valls**

CREATE TABLE flexographicmanagement.desc\_material\_type (

id integer NOT NULL, idmaterialtype integer NOT NULL, idlanguage integer NOT NULL, description character varying(20)NOT NULL,

CONSTRAINT "desc\_material\_type\_pkey" PRIMARY KEY (id ),

FOREIGN KEY ("idmaterialtype") REFERENCES flexographicmanagement.materialtype (id), FOREIGN KEY ("idlanguage") REFERENCES flexographicmanagement.language (id));

CREATE TABLE flexographicmanagement.deck (

id integer NOT NULL, file integer NOT NULL, number integer NOT NULL, pantone integer NOT NULL, aniloxref character varying(10)NOT NULL, aniloxlineature integer NOT NULL, viscosity integer NOT NULL,

CONSTRAINT "deck\_pkey" PRIMARY KEY (id),

FOREIGN KEY ("file") REFERENCES flexographicmanagement.file (id)

);

CREATE TABLE flexographicmanagement.order (

id integer NOT NULL, file integer NOT NULL, creationdate date NOT NULL, code character varying(15)NOT NULL, reelsnumber integer NOT NULL, totalmeters integer NOT NULL, metersquality integer NOT NULL, metersnoquality integer NOT NULL,

CONSTRAINT "order\_pkey" PRIMARY KEY (id),

FOREIGN KEY ("file") REFERENCES flexographicmanagement.file (id)

);

#### **Marc Segura Valls**

CREATE TABLE flexographicmanagement.stop\_cause (

id integer NOT NULL, type integer NOT NULL,

CONSTRAINT "stop\_cause\_pkey" PRIMARY KEY (id)

);

#### CREATE TABLE flexographicmanagement.stop\_cause\_time (

orderid integer NOT NULL, stopcause integer NOT NULL, minutes integer NOT NULL,

CONSTRAINT "stop\_cause\_time\_pkey" PRIMARY KEY (orderid, stopcause ),

FOREIGN KEY ("orderid") REFERENCES flexographicmanagement.order (id), FOREIGN KEY ("stopcause") REFERENCES flexographicmanagement.stop\_cause (id)

);

CREATE TABLE flexographicmanagement.desc\_stop\_cause (

idstopcause integer NOT NULL, idlanguage integer NOT NULL, description character varying(20)NOT NULL,

CONSTRAINT "desc\_stop\_cause\_pkey" PRIMARY KEY (idstopcause, idlanguage ),

FOREIGN KEY ("idstopcause") REFERENCES flexographicmanagement.stop\_cause (id), FOREIGN KEY ("idlanguage") REFERENCES flexographicmanagement.language (id).

);

insert into flexographicmanagement.role (role) values ('1');

insert into flexographicmanagement.role (role) values ('2'); insert into flexographicmanagement.role (role) values ('3'); insert into flexographicmanagement.role (role) values ('4');

insert into flexographicmanagement.materialtype (id, elastic) values (1, true); insert into flexographicmanagement.materialtype (id, elastic) values (2, true); insert into flexographicmanagement.materialtype (id, elastic) values (3, false); insert into flexographicmanagement.materialtype (id, elastic) values (4, false); insert into flexographicmanagement.materialtype (id, elastic) values (5, false);

insert into flexographicmanagement.language (id, description) values (1, 'English'); insert into flexographicmanagement.language (id, description) values (2, 'Spanish'); insert into flexographicmanagement.language (id, description) values (3, 'Catalan');

insert into flexographicmanagement.desc\_material\_type (id, idmaterialtype,idlanguage, description) values (1, 1, 1, 'Polytilene');

insert into flexographicmanagement.desc\_material\_type (id, idmaterialtype,idlanguage, description) values (2, 1, 2, 'Politileno');

insert into flexographicmanagement.desc\_material\_type (id, idmaterialtype,idlanguage, description) values (3, 1, 3, 'Politilé');

insert into flexographicmanagement.desc\_material\_type (id, idmaterialtype,idlanguage, description) values (4, 2, 1, 'Polytilene Hd');

insert into flexographicmanagement.desc\_material\_type (id, idmaterialtype,idlanguage, description) values (5, 2, 2, 'Politileno Hd');

insert into flexographicmanagement.desc\_material\_type (id, idmaterialtype,idlanguage, description) values (6, 2, 3, 'Politilé Hd');

insert into flexographicmanagement.desc\_material\_type (id, idmaterialtype,idlanguage, description) values (7, 3, 1, 'Polypropylene');

insert into flexographicmanagement.desc\_material\_type (id, idmaterialtype,idlanguage, description) values (8, 3, 2, 'poliproplenO');

insert into flexographicmanagement.desc\_material\_type (id, idmaterialtype,idlanguage, description) values (9, 3, 3, 'polipropié');

insert into flexographicmanagement.desc\_material\_type (id, idmaterialtype,idlanguage, description) values (10, 4, 1, 'Paper');

insert into flexographicmanagement.desc\_material\_type (id, idmaterialtype,idlanguage, description) values (11, 4, 2, 'Papel');

insert into flexographicmanagement.desc\_material\_type (id, idmaterialtype,idlanguage, description) values (12, 4, 3, 'Paper');

insert into flexographicmanagement.desc\_material\_type (id, idmaterialtype,idlanguage, description) values (13, 5, 1, 'Aluminium');

insert into flexographicmanagement.desc\_material\_type (id, idmaterialtype,idlanguage, description) values (14, 5, 2, 'Aluminio');

insert into flexographicmanagement.desc\_material\_type (id, idmaterialtype,idlanguage, description) values (15, 5, 3, 'Alumini');

insert into flexographicmanagement.stop\_cause (id, type) values (1, 1);

| insert into flexographicmanagement.stop_cause (id, type) values (2, 1);   |
|---------------------------------------------------------------------------|
| insert into flexographicmanagement.stop_cause (id, type) values (3, 1);   |
| insert into flexographicmanagement.stop_cause (id, type) values (4, 1);   |
| insert into flexographicmanagement.stop_cause (id, type) values (5, 1);   |
| insert into flexographicmanagement.stop_cause (id, type) values (6, 2);   |
| insert into flexographicmanagement.stop_cause (id, type) values (7, 2);   |
| insert into flexographicmanagement.stop_cause (id, type) values (8, 2);   |
| insert into flexographicmanagement.stop_cause (id, type) values (9, 2);   |
| insert into flexographicmanagement.stop_cause (id, type) values (10, 2);  |
| insert into flexographicmanagement.stop_cause (id, type) values (11, 3);  |
| insert into flexographicmanagement.stop_cause (id, type) values (12, 3);  |
| insert into flexographicmanagement.stop_cause (id, type) values (13, 3);  |
| insert into flexographicmanagement.stop_cause (id, type) values (14, 3);  |
| insert into flexographicmanagement.stop_cause ( id, type) values (15, 3); |
|                                                                           |

insert into flexographicmanagement.desc\_stop\_cause (idstopcause, idlanguage, description) values (1, 1, 'Setup');

insert into flexographicmanagement.desc\_stop\_cause ( idstopcause, idlanguage, description) values ( 1, 2, 'Ajuste Inicial');

insert into flexographicmanagement.desc\_stop\_cause ( idstopcause, idlanguage, description) values ( 1, 3,'Ajust Inicial');

insert into flexographicmanagement.desc\_stop\_cause ( idstopcause, idlanguage, description) values ( 2, 1, 'Timetable');

insert into flexographicmanagement.desc\_stop\_cause ( idstopcause, idlanguage, description) values ( 2, 2, 'Horario Fábrica');

insert into flexographicmanagement.desc\_stop\_cause ( idstopcause, idlanguage, description) values ( 2, 3,'Horari Fábrica');

insert into flexographicmanagement.desc\_stop\_cause ( idstopcause, idlanguage, description) values ( 3, 1, 'Change Job');

insert into flexographicmanagement.desc\_stop\_cause ( idstopcause, idlanguage, description) values ( 3, 2, 'Cambio Trabajo');

insert into flexographicmanagement.desc\_stop\_cause ( idstopcause, idlanguage, description) values ( 3, 3, 'Canvi Treball');

insert into flexographicmanagement.desc\_stop\_cause ( idstopcause, idlanguage, description) values ( 4, 1, 'Plate Cleaning');

insert into flexographicmanagement.desc\_stop\_cause ( idstopcause, idlanguage, description) values ( 4, 2,'Limpieza Cliché');

insert into flexographicmanagement.desc\_stop\_cause ( idstopcause, idlanguage, description) values ( 4, 3, Neteja Clitxé');

insert into flexographicmanagement.desc\_stop\_cause ( idstopcause, idlanguage, description)

values ( 5, 1,'No Ink');

insert into flexographicmanagement.desc\_stop\_cause ( idstopcause, idlanguage, description) values ( 5, 2, 'Falta Tinta');

insert into flexographicmanagement.desc\_stop\_cause ( idstopcause, idlanguage, description) values ( 5, 3,'Falta Tinta');

insert into flexographicmanagement.desc\_stop\_cause ( idstopcause, idlanguage, description) values ( 6, 1,'Adjustments');

insert into flexographicmanagement.desc\_stop\_cause ( idstopcause, idlanguage, description) values ( 6, 2, 'Ajustes');

insert into flexographicmanagement.desc\_stop\_cause ( idstopcause, idlanguage, description) values ( 6, 3, 'Ajustos');

insert into flexographicmanagement.desc\_stop\_cause ( idstopcause, idlanguage, description) values ( 7, 1,'Anilox Change');

insert into flexographicmanagement.desc\_stop\_cause ( idstopcause, idlanguage, description) values ( 7, 2, 'Cambio Anilox');

insert into flexographicmanagement.desc\_stop\_cause ( idstopcause, idlanguage, description) values ( 7, 3, 'Canvi Anilox');

insert into flexographicmanagement.desc\_stop\_cause ( idstopcause, idlanguage, description) values ( 8, 1, 'Dr. Balde Change');

insert into flexographicmanagement.desc\_stop\_cause ( idstopcause, idlanguage, description) values ( 8, 2, 'Cambio Rasqueta');

insert into flexographicmanagement.desc\_stop\_cause ( idstopcause, idlanguage, description) values ( 8, 3,'Canvi Rasqueta');

insert into flexographicmanagement.desc\_stop\_cause ( idstopcause, idlanguage, description) values ( 9, 1,'No Material');

insert into flexographicmanagement.desc\_stop\_cause ( idstopcause, idlanguage, description) values ( 9, 2,'Falta Material');

insert into flexographicmanagement.desc\_stop\_cause ( idstopcause, idlanguage, description) values ( 9, 3, 'Falta Material');

insert into flexographicmanagement.desc\_stop\_cause ( idstopcause, idlanguage, description) values ( 10, 1,'Splice Fail');

insert into flexographicmanagement.desc\_stop\_cause ( idstopcause, idlanguage, description) values ( 10, 2,'Fallo Cambio');

insert into flexographicmanagement.desc\_stop\_cause ( idstopcause, idlanguage, description) values ( 10, 3, 'Fallo Canvi');

insert into flexographicmanagement.desc\_stop\_cause ( idstopcause, idlanguage, description) values ( 11, 1, 'Maintenance');

insert into flexographicmanagement.desc\_stop\_cause ( idstopcause, idlanguage, description) values ( 11, 2,'Mantenimiento');

insert into flexographicmanagement.desc\_stop\_cause ( idstopcause, idlanguage, description) values ( 11, 3,'Manteniment');

insert into flexographicmanagement.desc\_stop\_cause ( idstopcause, idlanguage, description) values ( 12, 1, 'Emergency Stop');

insert into flexographicmanagement.desc\_stop\_cause ( idstopcause, idlanguage, description) values ( 12, 2, 'Parada Emergéncia');

insert into flexographicmanagement.desc\_stop\_cause ( idstopcause, idlanguage, description) values ( 12, 3,'Parada Emergència');

insert into flexographicmanagement.desc\_stop\_cause ( idstopcause, idlanguage, description) values ( 13, 1, 'Break Material');

insert into flexographicmanagement.desc\_stop\_cause ( idstopcause, idlanguage, description) values ( 13, 2, 'Rotura Material');

insert into flexographicmanagement.desc\_stop\_cause ( idstopcause, idlanguage, description) values ( 13, 3, 'Trencada Material');

insert into flexographicmanagement.desc\_stop\_cause ( idstopcause, idlanguage, description) values ( 14, 1, 'Operator Stepout');

insert into flexographicmanagement.desc\_stop\_cause ( idstopcause, idlanguage, description) values ( 14, 2, 'Descanso Operario');

insert into flexographicmanagement.desc\_stop\_cause ( idstopcause, idlanguage, description) values ( 14, 3,'Descans Operari');

insert into flexographicmanagement.desc\_stop\_cause ( idstopcause, idlanguage, description) values ( 15, 1, 'Webpath');

insert into flexographicmanagement.desc\_stop\_cause ( idstopcause, idlanguage, description) values ( 15, 2, Enfilar Material');

insert into flexographicmanagement.desc\_stop\_cause ( idstopcause, idlanguage, description) values ( 15, 3, 'Enfilar Material');

insert into flexographicmanagement.user(id ,login, password, dateup, email, name, surnames, nif, active, datedown, role ) values (1,'msegura','abril99','01-12-2010','marc.segura@comexigroup.com','Marc','Segura Valls','436772266G', true, null, '1');

insert into flexographicmanagement.user(id, login, password, dateup, email, name, surnames, nif, active, datedown, role )

values (2,'jmolas','pandorarules','01-10-2008','josep.molas@comexigroup.com','Josep','Molas Valls','14456722T', true, null, '2');

insert into flexographicmanagement.user(id, login, password, dateup, email, name, surnames, nif, active, datedown, role ) values (3,'mjonas','nilemo','11-08-2010','miquel.jonas@comexigroup.com','Miquel','Jonas Ulbert','34566678G', true, null, '3');

insert into flexographicmanagement.user(id, login, password, dateup, email, name, surnames, nif, active, datedown, role) values (4,'llfontas','printoac','20-08-2011','lluis.fontas@comexigroup.com','Lluís','Fontàs Pallarols','23341123T', true, null, '4');

insert into flexographicmanagement.user(id, login, password, dateup, email, name, surnames, nif, active, datedown, role) values (5,'jroure', 'pinatellrules', '20-08-2009','joan.roure@comexigroup.com','Joan','Roure Pirlu','89721155D', true ,null, '4');

## **JBOSS**

Jboss ha estat el servidor d'aplicacions escollit.Està desenvolupat en Java i per tant pot córrer en qualsevol plataforma que suporti Java 1,6 o superior. Com que utilitzem el gestor de base de dades PostgresSQL harem de fer algunes configuracions perquè pugui treballar amb JBoss ( més endavant). He escollit la versió jboss-6.1.0.

S'han seguit els següents passos de instal.ació configuració :

1. Baixar i descomprimir l'arxiu jboss-6.1.0.Final.zip que es troba a l'adreça: http://www.jboss.org/jbossas/downloads, concretament a: http://download.jboss.org/jbossas/6.1/jboss-as-distribution-6.1.0.Final.zip

Al descomprimir l'arxiu ja es crearà automàticament la carpeta d'instal·lació de JBoss (sempre amb el nom *C:\jboss-6.1.0.Final*). Per tant, aquesta carpeta no s'ha de crear, sinó que que s'ha de fer la descompressió a la carpeta pare que es tria (c:\ per exemple).

Nota: Convé que la adreça de la carpeta a on s'instal·larà JBoss no contingui cada espai en blanc, tipus "C:\Archivos de Programas\Jboss-6.1.0.Final\", ja que sinó donarà problemes a l'hora de executar JBoss des de Eclipse. ( En el cas que es vulgui fer corer JBOS dins de eclipse)

2. Crear una variable del sistema amb el nom JBOSS\_HOME i com a valor la carpeta a on esta instal·lat JBoss, per exemple: *c:\jboss-6.1.0.Final*.

| Iombre de la variable: | JBOSS_HOME           |
|------------------------|----------------------|
| alor de la variable:   | C:\jboss-6.1.0.Final |

3. També cal crear o modificar la variable CLASSPATH i posar-hi els valors: ".;%JBOSS\_HOME%\client\log4j.jar;%JBOSS\_HOME%\client\jbossallclient.jar;%JAVA\_HOME%\lib\tools.jar;..."

On els "..." de la darrera línia fan referència a altres directoris o fitxers .jar que es vulguin incloure en el CLASSPATH.

| Nombre de la variable: | CLASSPATH                                |  |  |
|------------------------|------------------------------------------|--|--|
|                        |                                          |  |  |
| Valor de la variable:  | DSS_HOME%\client\jbossall-client.jar;%J/ |  |  |

4. Aquests tres jar proporcionen diferents serveis a les nostres aplicacions. El log4j.jar proporciona serveis de "loging". Aquests logins són controlats pel fitxer conf\log4j.xml, definint un conjunt d'entrades, especifica els fitxers log, quines categories de missatges accepta, el format dels missatges i el nivell de filtre. Hi ha quatre nivells de login basics: DEBUG, INFO, WARN i ERROR.

El jbossall-client.jar guarda configuracions i fitxers jar que són necessaris per una aplicació client JAVA o per un contenidor web extern. Finalment, el tools.jar proporciona accés del contenidor de Servlets al JDK complert, principalment el compilador de JAVA.

5. Reiniciar.

#### Execució:

Per a executar JBoss s'ha de anar al subdirectori *bin* del directori on heu instal·lat JBoss i executar la comanda *run.bat*. Triga una estona.

Per a comprovar si s'ha instal·lat correctament només cal executar des del navegador la següent adreça: <u>http://localhost:8080/jmx-console/index.jsp</u>. A partir d'aquesta adreça tenim accés a la consola del JBoss que ens permetrà supervisar el seu funcionament.

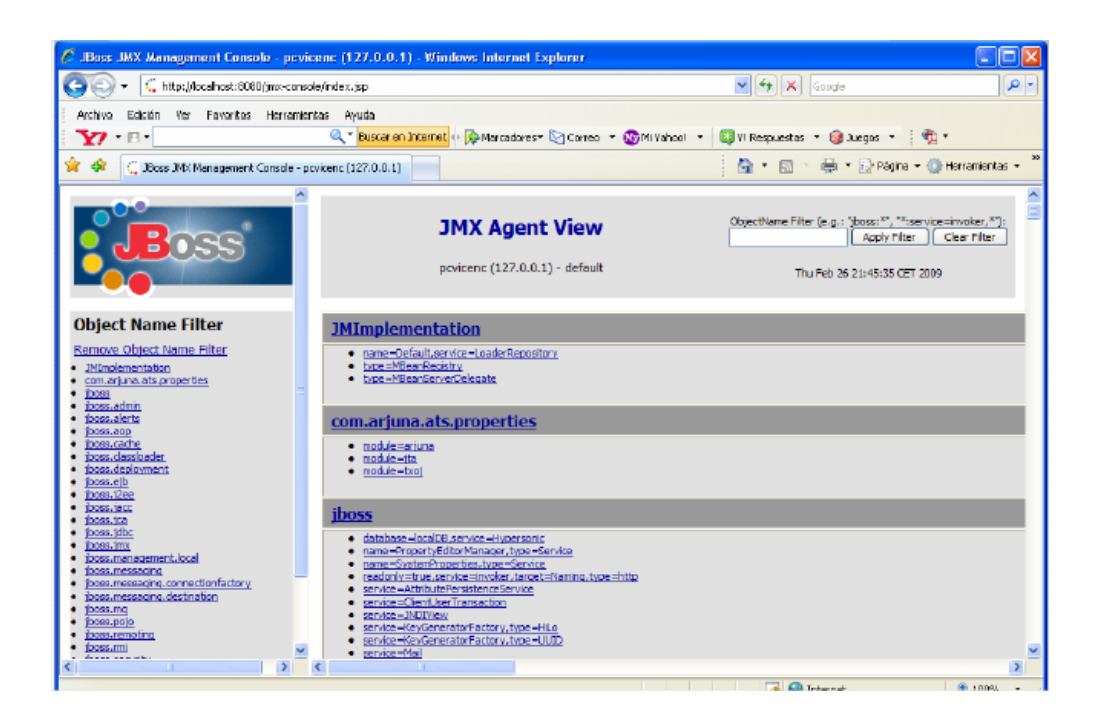

I per aturar-lo, només caldrà prèmer Ctrl-C des de la mateixa finestra DOS on s'ha executat *run*. També es pot atutar executant la comanda *shutdown* que es troba en el mateix directori *bin*.

Preparació entorn de treball JBOSS:

Per a tal de desenvolupar els EJBs com s'ha comentat anteriorment, s'ha de tenir instal·lat el següent programari:

- JDK: necessàriament hem de tenir la versió 1.6 (o superior).
- Ant 1.6 o superior. aquesta eina ens permetrà compilar i desplegar l'EJB fàcilment (tenint en compte que ja disposem dels fitxers que descriuen en format xml les tasques a realitzar).

Les següents variables han d'estar definides:

- **JAVA\_HOME**: ha de contenir el directori on hem instal·lat el JDK (per exemple *C:\Archivos de programa\Java\ jdk1.6.0\_31*)
- **ANT\_HOME**: ha de contenir el directori on s'ha instal·lat el Ant (per exemple c:\apacheant-1.8.3).
- **JBOSS\_HOME**: ha de contenir el directori on s'ha instal·lat JBoss (per exemple c:\jboss-6.1.0.Final)
  - **PATH**: ha de contenir el subdirectori bin de tots els directoris. Per exemple: %JAVA\_HOME%\bin;%ANT\_HOME%\bin;%JBOSS\_HOME%\bin;%PATH%
- **CLASSPATH**: ha de contenir els fitxers *log4j.jar*, *jbossall-client.jar* de la distribució del JBoss i el *tools.jar* del JDK, tal i com s'ha explicat anteriorment

### POSTGRESQL AMB JBOSS

#### Instal.lació del connector Java JDBC PostgresSQL:

El connector Java JDBC de PostgreSQL es troba a http://jdbc.postgresql.org, des de on es baixa JDBC Driver per a Java:

http://jdbc.postgresql.org/download/postgresql-9.1-901.jdbc4.jar

Un cop descarregat, Seguir els següents passos:

1. Guardar el jar postgresql-9.1-901.jdbc4.jar a la carpeta \server\default\deploy de JBoss, per exemple C:\jboss-6.1.0.Final\server\default\deploy.

- 2. El connector JDBC consisteix en realitat en un conjunt de classes Java que implementen l'especificació donada per SUN de JDBC. Aquestes classes Java venen en aquest arxiu .jar.
- 3. A més, perquè els components que s'executen dins del servidor d'aplicacions també puguin accedir al connector JDBC per a PostgreSQL cal que copieu el fitxer .jar en el directori *JBOSS\_HOME\server\default\lib*. També el copiarem en el directori *JBOSS\_HOME\lib* (calen per als JPA amb persistència gestionada pel component).
- 4. Modificar el CLASSPATH de manera que inclogui també aquest fitxer. La modificació del classpath es fa de la mateixa forma que s'ha comentat anteriorment. És a dir, s'ha d'afegir el valor: %JBOSS\_HOME%\lib\postgresql-9.1-901.jdbc4.jar.
- 5. Reiniciar.

### Configuració de JBOss per utilitzar PostgreSQL

- 1. Fer una copia del fitxer *postgres-ds.xml* que esal subdirectori *docs\examples\jca* que penja del directori arrel on hi ha instal·lat JBoss .
- 2. Copiar el fitxer modificat en el subdirectori *server\default\deploy* del directori on està instal·lat el JBoss.
- 3. Editar el fitxer copiat i modificar les línies per que quedin com:

```
<datasources>
<local-tx-datasource>
<jndi-name>PostgresDS</jndi-name>
<connection-url>jdbc:postgresql://localhost:5432/postgres</connection-url>
<driver-class>org.postgresql.Driver</driver-class>
<user-name>USER</user-name>
<password>PASSWORD</password>
<attribute name="SecurityDomainJndiName">PostgresDbRealm</attribute>
<metadata>
<type-mapping>PostgreSQL</type-mapping>
</metadata>
</local-tx-datasource>
</datasources>
```

On les coses a canviar estan en negreta. Com es pot veure també s'ha d'afegir la línia: <attribute name="SecurityDomainJndiName">PostgresDbRealm</attribute> USER i PASSWORD son el usuari i el seu password creat a PostgreSQL durant la seva la instal·lació.

Aquest és que tinc jo:

```
<datasources>
      <local-tx-datasource>
            <jndi-name>PostgresDS</jndi-name>
                         < connection-
     url>jdbc:postgresql://localhost:5432/postgres</connection-url>
            <driver-class>org.postgresql.Driver</driver-class>
            <user-name>fanxicore</user-name>
            <password>oleiolei</password>
                              <attribute
            name="SecurityDomainJndiName">PostgresDbRealm</attribu
            te>
            <metadata>
                  <type-mapping>PostgreSQL</type-mapping>
            </metadata>
      </local-tx-datasource>
</datasources>
```

4. Modificar el fitxer *login-config.xml* que està al subdirectori *server/default/conf* de la instal·lació del JBoss. Afegir les següents línies :

```
<application-policy name = "PostgresDbRealm">
<authentication>
<login-module code = "org.jboss.resource.security.ConfiguredIdentityLoginModule" flag =
"required">
<module-option name = "principal">USER</module-option>
<module-option name = "userName">USER</module-option>
<module-option name = "password">PASSWORD</module-option>
<module-option name = "password">PASSWORD</module-option>
<module-option name =
"managedConnectionFactoryName">jboss.jca:service=LocalTxCM,name=MySqlDS</
module-option>
</login-module>
</authentication>
</application-policy>
```

Tenir en compte que aquestes línies s'han d'afegir dins de l'ítem *policy* i al mateix nivell que les altres *application-policy*. Important substituir *USER* i *PASSWORD* pels nom d'usuari i clau concrets.

Jo tinc aquesta part així :

```
<application-policy name="PostgresDbRealm">
<authentication>
<login-module
code="org.jboss.resource.security.ConfiguredIdentityLoginModule"
flag="required">
<module-option name="principal">fanxicore</module-option>
<module-option name="userName">fanxicore</module-option>
<module-option name="userName">fanxicore</module-option>
<module-option name="password">oleiolei</module-option>
<module-option
name="managedConnectionFactoryName">jboss.jca:service=
LocalTxCM,name=MySqlDS</module-option>
</login-module>
</authentication>
</policy>
```

### **ECLIPSE**

El projecte s'ha fet amb el IDE Eclipse, concretament la versió helios descarregat a la pàgina oficial <u>www.eclipse.org</u>.

Per importar el projecte que he entregar ( la carpeta ControlProduccioFlexografia ), primer s'ha de crear un projecte Java nou i llavors importar la carpeta del projecte .

 Des de la perspectiva Java, fem clic amb el botó de la dreta sobre la opció File del menú. Triem new->java project.

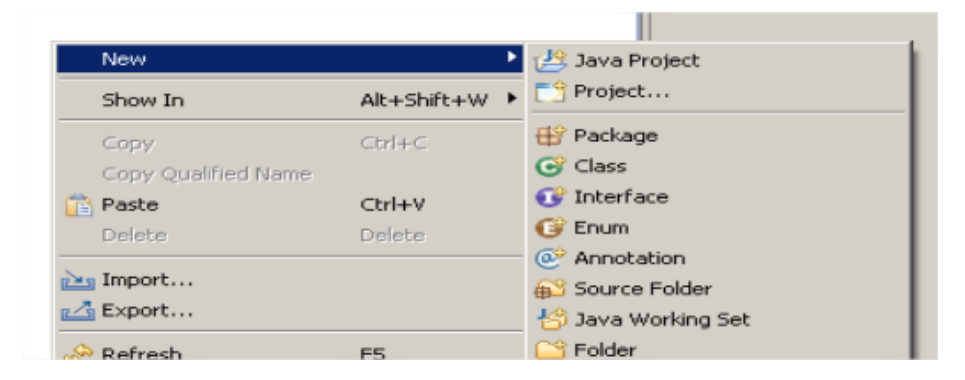

2. Apareix una finestra on hi entrem el nom del projecte, i finish.

| 💮 New Java Project                                                       |                    |                     |
|--------------------------------------------------------------------------|--------------------|---------------------|
| Create a Java Project<br>Create a Java project in the workspace or in an | external location. |                     |
| Project name: ControlProduccion, lexografia                              |                    |                     |
| Use default location  Location: C:\Documents and Settings\Envirox        | i\workspace\Contro | olProduccio Browse, |
| JRE                                                                      |                    |                     |
| C Use an execution environment JRE:                                      | JavaSE-1.6         | 7                   |
| Use a project specific JRE:                                              | jdk1.6.0_31        | •                   |
| C Use default JRE (currently 'jdk1.6.0_31')                              |                    | Configure JREs      |
| Project layout                                                           |                    |                     |
| C Use project folder as root for sources and                             | class files        |                     |
| Create separate folders for sources and c                                | lass files         | Configure default   |
| Working sets                                                             |                    |                     |
| Add project to working sets                                              |                    |                     |
| Working sets:                                                            |                    | Select,             |

3. Un cop creat, apareix un el projecte anomenat en el 'package explorer'. Fem click amb el botó dret del ratolí sobre ell. I seleccionem 'Import...'. S'obre una finestra i seleccionem 'General->File System->Next'. Apareix una finestra on anem a buscar la carpeta ControlProduccioFlexografi, seguim, i llavors ens apareix la finestra següen on escollim tots els elements per importar, i finish.

| 💓 Import                                                                                                    |                   |
|----------------------------------------------------------------------------------------------------|-------------------|
| File system<br>Import resources from the local file system.                                                                                                    |                   |
| From directory:       C:\Temp\ControlProduccioFlexografia            • ControlProduccioFlexografia           • .classpath             • Direct           • .classpath             • Direct           • .classpath             • PiexographicManagement.ea           • .ea             • If ExographicManagement.watered and the second and the second a | Browse<br>r<br>ar |
| Filter Types       Select All       Deselect All         Into folder:       ControlProduccionFlexografia                                                                                                    | Browse            |
| Sack Next > Finish                                                                                                    | Cancel            |

L'estructura del projecte dins Eclipse que da de la següent manera.:

| 🖻 📸 ControlProduccioFlexografia                                 |
|-----------------------------------------------------------------|
| 🖻 🛷 JAX-WS Web Services                                         |
| 🖭 🤨 Service Endpoint Interfaces                                 |
| 🗄 🚈 Web Services                                                |
| 😑 🗂 Project Archives                                            |
| 😟 🗍 FlexographicManagement.ear [/ControlProduccioFlexografia]   |
| 😟 🖷 🦲 FlexographicManagement.jar [/ControlProduccioFlexografia] |
| 😟 🗍 FlexographicManagement.war [/ControlProduccioFlexografia]   |
| 吏 💼 Deployment Descriptor: ControlProduccioFlexografia          |
| 🗈 🟦 Web Resources                                               |
| 😑 🎥 Java Resources                                              |
| 🚊 🖅 🚰 src                                                       |
| 🕀 🔠 ejb                                                         |
| 🕀 🛺 jpa                                                         |
| 🕀 🔠 managedbean                                                 |
| 🕀 🌐 то                                                          |
| 🕀 🗁 META-INF                                                    |
| 🖭 🧰 jndi.properties                                             |
| 🛨 🔲 log4j.properties                                            |
| 🗄 📹 Libraries                                                   |
| 🕀 🛋 JavaScript Resources                                        |
| 😟 汩 🦕 build                                                     |
| 🕀 🗁 dist                                                        |
| - 🗁 doc                                                         |
| 🖻 😥 docroot                                                     |
| 🗄 🗁 META-INF                                                    |
| 🗄 🗁 resources                                                   |
| 😟 🦢 WEB-INF                                                     |
| 🐑 🚾 accesDeniedView.xhtml                                       |
| 🕀 🚾 administratorOptionsView.xhtml                              |
| 🖭 🧰 changePasswordView.×html                                    |
| 🐑 🧰 coordinatorOptionsView.xhtml                                |
| 🗄 🚾 createNewFileView.xhtml                                     |
| 🗈 🧰 createNewOrderView.×html                                    |
| 🐑 🧰 downUserView.×html                                          |
| ⊞-cm errorView.×html                                            |
| 🗈 🚾 headerView.xhtml                                            |
| 🐑 🧰 listFilesModifyView.xhtml                                   |
| 🕀 🧰 listOrdersView.xhtml                                        |

nest rearrangements and 😟 🏧 listOrdersView.xhtml 🖭 🧰 listPetsView.xhtml 🗄 🧰 listRegisteredActiveUsersToDownView.xhtml IstRegisteredUsersModifyView.xhtml 🖭 🧰 loginView.×html 🗄 🧰 messageNewOrderView.xhtml 🕀 🏧 messageNewOrderView2.xhtml 🖭 🧰 modifyFileView.xhtml 🗄 🧰 modifyUserView.xhtml 😟 🧰 operatorOptionsView.xhtml 😟 🏧 registerUserView.xhtml 😟 🧰 showOrderView.xhtml 🗄 🚾 totalMetersByDateView.×html 😟 🧰 warning.xhtml 膨 build.×ml + BexographicManagement.ear 🗄 🖾 FlexographicManagement.jar E FlexographicManagement.war

L'aplicació es desplega en el servidor Jboss des de Eclipse , gràcies al fitxer build.xml.

| 🂓 Java EE - ControlProduccioFlexografia                                                                                                    | /src/managedbean/loginMBean.java - Eclipse        |
|----------------------------------------------------------------------------------------------------|---------------------------------------------------|
| File Edit Source Refactor Navigate Se                                                                                                    | arch Project Run Window Help                      |
| 📬 • 📰 🖻 📥 ] 🏇 • O • 💁<br>  월 • 월 • 두 🔶 • → •                                                                                                    | • ] 🛪 • 6* • ] 🗠   🕭 🖙 🖋 • ] 🍄 🌛 🐲                |
| Project Explorer 🛛 🗖 🗖                                                                                                    | 💼 totalMetersByDateView.xhtml 🕢 loginMBean.java 🕺 |
| E 4 IelloWorld                                                                                                    | if (user.getRole().get                            |
| AX-WS Web Services      Project Archives      Deployment Descriptor: ControlP                                                                                | return "administra                                |
| <ul> <li>         ⊕ _ 11 Web Resources         <ul> <li>             ⊕ Java Resources             ⊕ _ 29 src             ↓             ↓</li></ul></li></ul> | <pre>&gt; else if ((user.getRole</pre>            |
|                                                                                                    | return "coordinator                               |
| doc                                                                                                    | )                                                 |
| docroot     docroot     build.xml     flexographicManagement.ear     flexographicManagement.jar                                                              | <b>else if</b> ((user.getRole                     |
| <ul> <li>FlexographicManagement.war</li> <li>Sectional CaseClientWSJava</li> </ul>                                                                           | return "coordinator                               |

|   |     | JAX-<br>Proje<br>Depk<br>Web<br>Java        | odu<br>WS \<br>ct A<br>oyme<br>Resi<br>Res | ccioFlexografia<br>Web Services<br>rchives<br>ent Descriptor: ControlP<br>ources<br>ources<br>New                                                                              |               |                                  | <pre>return "administratorOptionsView"; ) clse if ((user.getRole().getRole().equals</pre>                                                                                                    |
|---|-----|---------------------------------------------|--------------------------------------------|----------------------------------------------------------------------------------------------------|---------------|----------------------------------|----------------------------------------------------------------------------------------------------|
|   |     | Java<br>build<br>dist<br>doc<br>docre       |                                            | Open<br>Open With<br>Copy<br>Paste                                                                                                    | F3            |                                  | <pre>return "coordinatorOptionsView";</pre>                                                                                                    |
|   | Pra | build<br>Flexa<br>Flexa<br>ctical<br>ctical | *                                          | Delete<br>Move<br>Rename<br>Remove from Context<br>Mark as Landmark                                                                                                    | Ctrl<br>Ctrl  | +Alt+Shift+Down<br>+Alt+Shift+Up | <pre>se if ((user.getRole().getRole().equals return "coordinatorOptionsView";</pre>                                                                                                    |
| ÷ | We  | bHello                                      |                                            | Export                                                                                                    |               |                                  | <pre>se if (user.getRole().getRole().equals()</pre>                                                                                                    |
|   |     |                                             | *                                          | Refresh<br>Mark as Deployable<br>Validate<br>Show in Remote System<br>Open Javadoc Wizard<br>Run As<br>Debug As<br>Profile As<br>Team<br>Compare With<br>Replace With<br>JTidy | FS<br>is view |                                  | return "operatorOptionsView";         Servers Alt-Shift+X, R         1 Run on Server         Alt-Shift+X, R         2 Ant Build         Alt-Shift+X, Q         3 Ant Build         4 Smooks Run Configuration         External Tools Configurations |

Si el desplegament surt exitós , a la part inferior del Eclipse es mostra la següent informació

```
Tavac
    [javac] C:\Documents and Settings\Enviroxi\workspace\ControlProduccioFlexografia\sr
     javac]
                    InformDtica
                 TFG
                                    UC
    [javac]
    [javac] C:\Documents and Settings\Enviroxi\workspace\ControlProduccioFlexografia\sr
    [javac]
                TFG InformDtica
    [javac]
    [javac] C:\Documents and Settings\Enviroxi\workspace\ControlProduccioFlexografia\sr
     [javac]
                TFG InformDtica
    [javac]
    [javac] C:\Documents and Settings\Enviroxi\workspace\ControlProduccioFlexografia\sr
     javac]
                TFG InformDtica
    [javac]
     javac] 15 warnings
jarEjb:
      [jar] Building jar: C:\Documents and Settings\Enviroxi\workspace\ControlProduccio
deployClient:
      [jar] Building jar: C:\Documents and Settings\Enviroxi\workspace\ControlProduccio
ear:
     [copy] Copying 1 file to C:\Documents and Settings\Enviroxi\workspace\ControlProdu
[jar] Building jar: C:\Documents and Settings\Enviroxi\workspace\ControlProduccio
deployear:
     [copy] Copying 1 file to C:\jboss-6.1.0.Final\server\default\deploy
all:
BUILD SUCCESSFUL
Total time: 5 seconds
```

El resultat del desplegament exitís, és el fitxer FlexographicManagement.ear dins la carpeta C:\jboss-6.1.0.Final\server\default\deploy, que és la suma del fitxer FlexographicManagement.jar i FlexographicManagement.war. En el jar els fitxers .class i en el war els fitxers web.

En el projecte hi ha uns fitxers importants per definir diverses configuaracións com:

Per a poder treballar amb *EntiyManager* cal definir l'abast de la *Persistence Unit*, i això ho fem mitjançant un *Deployment Descriptor* anomenat *persistence.xml*, que es guarda a la carpeta *META-INF* de la aplicació o JAR.

Cada *Persistence Unit* esta vinculat a un *DataSource*, en el nostre cas: *PostgresDS* (defi-nit mitjançant el xml: *postgres-ds.xml*, segons l'apartat 3 de JBoss del Tutorial d'Instal·lació). Amb el *DataSource* fixem a quina BD, a quin Esquema i amb quin *Usua-ri* i *password*, es dona d'alta el *EntityManage*r.

Aquest és tal com està el projecte entregat.

```
<?xml version="1.0" encoding="UTF-8"?>
<persistence xmlns="http://java.sun.com/xml/ns/persistence"</pre>
       xmlns:xsi="http://www.w3.org/2001/XMLSchema-instance"
       xsi:schemaLocation="http://java.sun.com/xml/ns/persistence
       http://java.sun.com/xml/ns/persistence/persistence 1 0.xsd"
       version="1.0">
 <persistence-unit name="FlexographicManagement">
  <provider>org.hibernate.ejb.HibernatePersistence</provider>
  <ita-data-source>java:/PostgresDS</jta-data-source>
  <properties>
    <property name="hibernate.dialect"</pre>
   value="org.hibernate.dialect.HSQLDialect"/>
   <property name="hibernate.hbm2ddl.auto" value="create-drop"/>
 </properties>
</persistence-unit>
</persistence>
```

En el war hi ha dos fitxers xml: faces-config.xml i web.xml. El faces-config.xml amb JSF 2.X ja no es obligatori incloure'l, només es necessari per a configu-racions molt especials i en el meu cas esta completament buit. L'arxiu web.xml, que si es obligatori en un aplicació web, proporciona informació de configuració i implementa-ció dels components web que componen una aplicació web, concretament en el nostre arxiu tenim les etiquetes:

- <context-param> : que configura la aplicació perquè no analitzi els comentaris en els Facelets i que indiqui que estem en mode de desenvolupament.

- <servlet> : indica quin servlet esta utilitzant la aplicació web: javax.faces.webapp.FacesServlet, servlet que ve amb JSF i al que no tenim accés.

- <servlet-mapping> : estem indicant que per utilitzar el servlet definit amb el nom Faces Servlet a la etiqueta <servlet>, la url a utilitzar es \*.xhtml, es a dir úni-cament qualsevol fitxer amb extensió xhtml.

- <welcome-file-list> : indiquem que el xtml d'inici de la aplicació web es home-View.xtml, així si no posem cap xhtml es visualitzarà aquest Facelet.

I en el ear s'ha d'incloure el fitxer *application.xml*. Aquest *xml* indica al contenidor JBoss quins fitxers component l'aplicació, quins son els fitxers war i jar, i quin es el context. Al *<context-root>* indica la url de la aplicació web en el servidor.

Així està en el projecte entregat:

```
<application>

<display-name>FlexographicManagement</display-name>
<module>
<web>
<web-uri>FlexographicManagement.war</web-uri>
<context-root>/FlexographicManagement
</web>
</module>
<ejb>FlexographicManagement.jar</ejb>
</module>
</module>
</module>
</module>
</module>
</module>
</module>
</module>
</module>
</module>
</module>
</module>
</module>
</module>
</module>
</module>
</module>
</module>
</module>
</module>
</module>
</module>
</module>
</module>
</module>
</module>
</module>
</module>
</module>
</module>
</module>
</module>
</module>
</module>
</module>
</module>
</module>
</module>
</module>
</module>
</module>
</module>
</module>
</module>
</module>
</module>
</module>
</module>
</module>
</module>
</module>
</module>
</module>
</module>
</module>
</module>
</module>
</module>
</module>
</module>
</module>
</module>
</module>
</module>
</module>
</module>
</module>
</module>
</module>
</module>
</module>
</module>
</module>
</module>
</module>
</module>
</module>
</module>
</module>
</module>
</module>
</module>
</module>
</module>
</module>
</module>
</module>
</module>
</module>
</module>
</module>
</module>
<
```

I finalment per utilitzar l'aplicació web, des de l'explorador ( es recomana el google Chrome , ja que s'ha depurat i testejat amb aquest i per mi és dels millors). Entrem la següent adreça:

http://localhost:8080/FlexographicManagement/loginView.xhtml

I ens apareix la primera pantalla de login, amb opció de modificar contrasenya.

| → C 🗋 localhost:8080/FlexographicManagement/loginV | /iew.xhtml                 |
|----------------------------------------------------|----------------------------|
| FLEXOG                                             | RAFHIC CONTROL             |
| Lengua : Spanish 💌                                 |                            |
|                                                    | <b>()</b>                  |
|                                                    |                            |
|                                                    | هم                         |
|                                                    |                            |
|                                                    | <u>Cambiar contrasenya</u> |
|                                                    |                            |

On seguint hi podem selccionar l'idioma ( català, castellà, anglès), i entrant el nom usuari i contrasenya, si estem actius en el sistema ens deriva en el perfil ( menu) segons el nostre rol. Per exemple login: msegura contrasenya: abril99 és administrador i enira en el perfil que perment les tasques d'administrador:

| FlexographicManagement/loginView.xhtml |                     |
|----------------------------------------|---------------------|
| FLEXOGRAFHIC CONTROL                   |                     |
|                                        | Usuario : Marc Segu |
|                                        |                     |
|                                        |                     |
| Registrar Nuevo Usuario                |                     |
| Modificar Usuario                      |                     |
| Baja Usuario                           |                     |
|                                        |                     |

També segins scripts de càrrega de la base de dades anteriorment posada, login: jroure contrasenya: pinatellrules es mostra el menu per operador , i login: jmolas contrasenya : pandorarules ens mostra el perfil coordinador.

Aquí tenim algunes de les pantalles (funcionalitats del projecte):

| aphicmanagemenyiogi | nview.xnum                              |
|---------------------|-----------------------------------------|
| FLEXO               | GRAFHIC CONTROL                         |
|                     | <b>(a)</b>                              |
|                     | 👗 msegura                               |
|                     | Nova contrasenya:                       |
|                     | Repeteix nova contrasenya:              |
|                     |                                         |
|                     |                                         |
|                     |                                         |
|                     |                                         |
|                     |                                         |
| Acces de            | enegat, revisa nom usuari o contrasenya |
|                     | Reintentar                              |
|                     |                                         |
|                     |                                         |

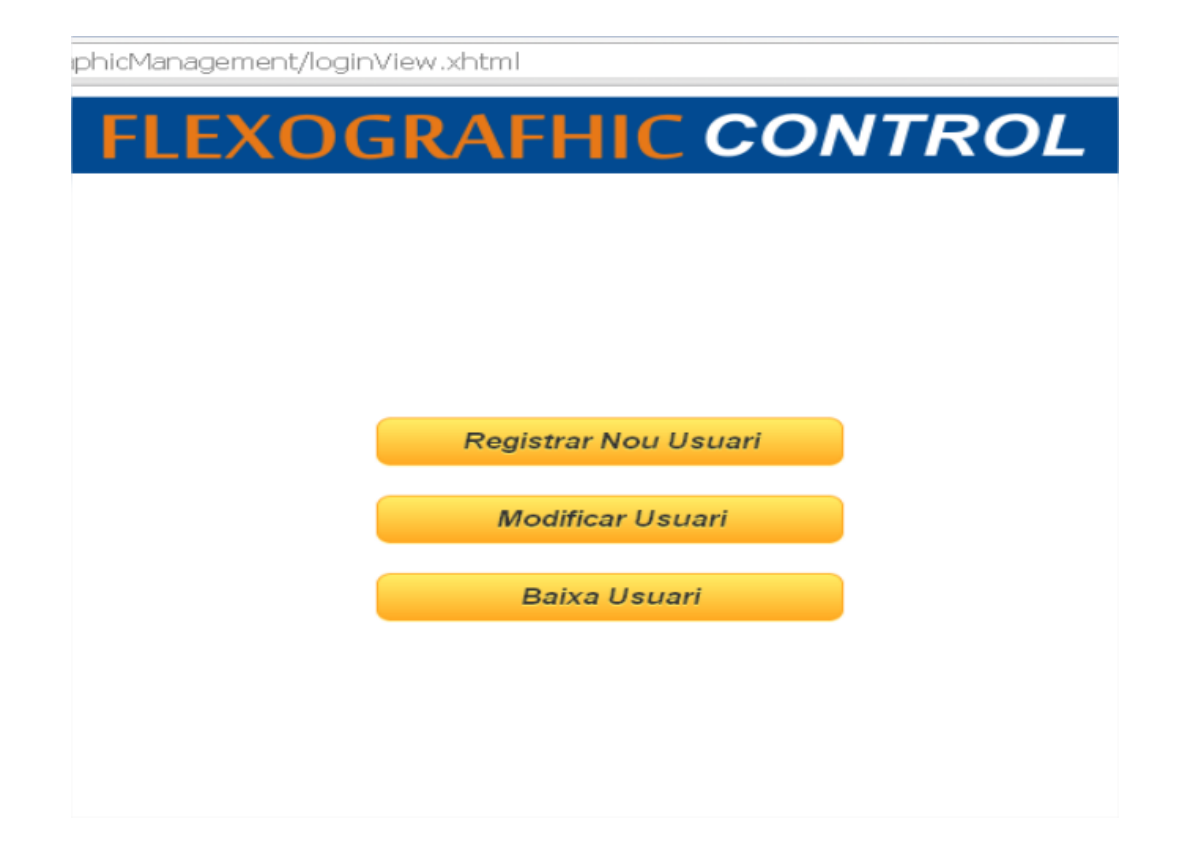

## **FLEXOGRAFHIC** CONTROL

#### Registrar Nuevo Usuario

| Nombre                                     |                                     | Apellidos                                  |                          |
|--------------------------------------------|-------------------------------------|--------------------------------------------|--------------------------|
|                                            | Debe Rellenar campo                 |                                            | Debe Rellenar campo      |
| Correo<br>electrónico<br>corporative email | dwqdwqd                             | Nif<br>con letra                           |                          |
|                                            | No formato de correo<br>electrónico |                                            | Debe Rellenar campo      |
| Contraseña<br>mínim 6 caràcters            |                                     | Repetir<br>Contraseña<br>mínim 6 caràcters |                          |
| Norshine Heurie                            |                                     | Dal                                        | Contraseñas no coinciden |
| mínim 6 caràcters                          |                                     | privilegio                                 | Administrador 🔽          |
|                                            | Debe Rellenar campo                 |                                            |                          |
|                                            | Registrar                           | Cancelar                                   |                          |
|                                            |                                     |                                            |                          |
|                                            |                                     |                                            |                          |

упеходгар

## FLEXOGRAFHIC CONTROL

|    |                        |            | Q por nombre Actualizar      |                |            |               |
|----|------------------------|------------|------------------------------|----------------|------------|---------------|
|    |                        |            | Listar Usuarios              |                |            |               |
| Id | Nombre                 | Nif        | Correo electrónico           | Nombre Usuario | Fecha alta |               |
| 1  | Marc Segura Valls      | 436772266G | marc.segura@comexigroup.com  | msegura        | 2010-12-01 | <u>editar</u> |
| 2  | Josep Molas Valls      | 14456722T  | josep.molas@comexigroup.com  | jmolas         | 2008-10-01 | <u>editar</u> |
| з  | Miquel Jonas Ulbert    | 34566678G  | miquel.jonas@comexigroup.com | mjonas         | 2010-08-11 | <u>editar</u> |
| 4  | Lluís Fontàs Pallarols | 23341123T  | lluis.fontas@comexigroup.com | llfontas       | 2011-08-20 | <u>editar</u> |
| 5  | Joan Roure Pirlu       | 89721155D  | joan.roure@comexigroup.com   | jroure         | 2009-08-20 | <u>editar</u> |
|    |                        |            | ۲.                           |                |            | ,             |

## FLEXOGRAFHIC CONTROL

Menu Principal

| <b>Usuari</b> : Joan                    | Roure Pirlu | Nom Fitxa<br>nomenclatura<br>coorporetiva | 0             | <b>Material</b><br>tipus              | Politilé<br>Politilé<br>Politilé Hd |
|-----------------------------------------|-------------|-------------------------------------------|---------------|---------------------------------------|-------------------------------------|
| Espessor<br>micres                      | 10          | Amplada<br>milimetres                     | 400           | Desenvolupament<br>milimetres         | polipropié<br>Paper<br>Alumini      |
| Temperatura<br>Tinters<br>graus celcius | 50          | Temperatura<br>Tinters<br>graus celcius   | 50            | Tensió<br>Desbobinador<br>kilogramos  | 5                                   |
| <b>Tensió Tiro</b><br>kilogramos        | 5           | Tensió<br>Rebobinador<br>kilogramos       | 5             | Taper<br>Rebobinador<br>percentatge % | 15                                  |
| Tinter                                  | Pantone     | Anilox (ref)                              | Anilox (L/cm) | Anolox<br>(cm2/m2)                    | Viscositat                          |
| 1 🖻                                     | 555         | 666                                       | 90            | 6                                     | 18                                  |
| 2 🔽                                     | 665         | 345                                       | 89            | 9                                     | 22                                  |

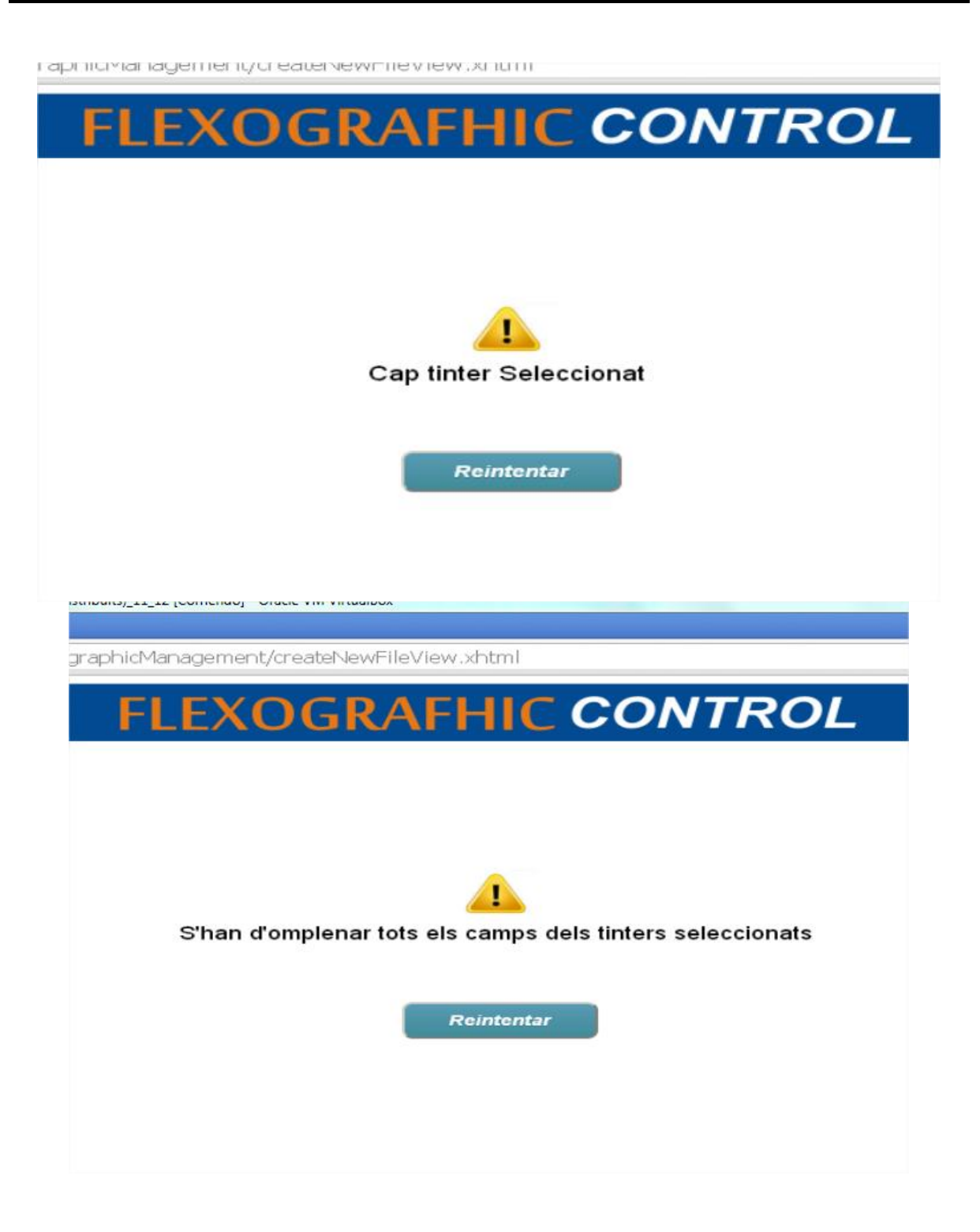

| FLEXOGRAFHIC CONTROL                                  |
|-------------------------------------------------------|
|                                                       |
|                                                       |
|                                                       |
| Entra en Codi de la nova comanda                      |
| Codi de la<br>Comanda<br>nomenclatura<br>coorporetiva |
|                                                       |
| Acceptar                                              |

| 🗅 localhost:8080/Flexo | graphicManagement/m | nessageNewOrderVi                                     | ew.xhtml         |                                         |
|------------------------|---------------------|-------------------------------------------------------|------------------|-----------------------------------------|
|                        | FLEXO               | GRAFH                                                 | C CONT           | ROL                                     |
|                        |                     |                                                       |                  |                                         |
| Nom Fitxa              | <b>a</b> : pepsi 10 | Codi de la<br>Comanda<br>nomenclatura<br>coorporetiva | wd-1             | <b>Usuari</b> : Joan Roure Pirlu        |
| Número de<br>Bobines   | 7                   | Metres Qualitat                                       | 30000            | Metres no<br>Qualitat<br>milimetres 200 |
|                        |                     | Assignació de F                                       | Parades (minuts) |                                         |
| Ajust Inicial          | 30                  | Horari Fábrica                                        | 90               | Canvi Treball <sub>0</sub>              |
| Neteja Clitxé          | 10                  | Falta Tinta                                           | 0                | Ajustos 10                              |
| Canvi Anilox           | 10                  | Canvi Rasqueta                                        | 30               | Falta Material 0                        |
| Fallo Canvi            | 0                   | Manteniment                                           | 0                | Parada<br>Emergència 0                  |
| Trencada Material      | 0                   | Descans Operari                                       | 0                | Enfilar Material                        |
|                        |                     | Crear                                                 | Cancel.lar       |                                         |
|                        |                     |                                                       |                  |                                         |

localhost:8080/FlexographicManagement/listRegisteredActiveUsersToDownView.xhtml

#### FLEXOGRAFHIC CONTROL

|    | G per nom Actualitzar  |            |                              |            |            |              |  |  |  |
|----|------------------------|------------|------------------------------|------------|------------|--------------|--|--|--|
|    |                        |            | Llistar Usuaris actius       |            |            |              |  |  |  |
| Id | Nom                    | Nif        | Correo electrònic            | Nom Usuari | Data alta  |              |  |  |  |
| 1  | Marc Segura Valls      | 436772266G | marc.segura@comexigroup.com  | msegura    | 2010-12-01 | <u>Baixa</u> |  |  |  |
| 2  | Josep Molas Valls      | 14456722T  | josep.molas@comexigroup.com  | jmolas     | 2008-10-01 | <u>Baixa</u> |  |  |  |
| 3  | Miquel Jonas Ulbert    | 34566678G  | miquel.jonas@comexigroup.com | mjonas     | 2010-08-11 | <u>Baixa</u> |  |  |  |
| 4  | Lluís Fontàs Pallarols | 23341123T  | lluis.fontas@comexigroup.com | llfontas   | 2011-08-20 | <u>Baixa</u> |  |  |  |
| 5  | Joan Roure Pirlu       | 89721155D  | joan.roure@comexigroup.com   | jroure     | 2009-08-20 | Baixa        |  |  |  |
|    |                        |            | <                            |            |            |              |  |  |  |

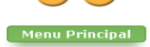

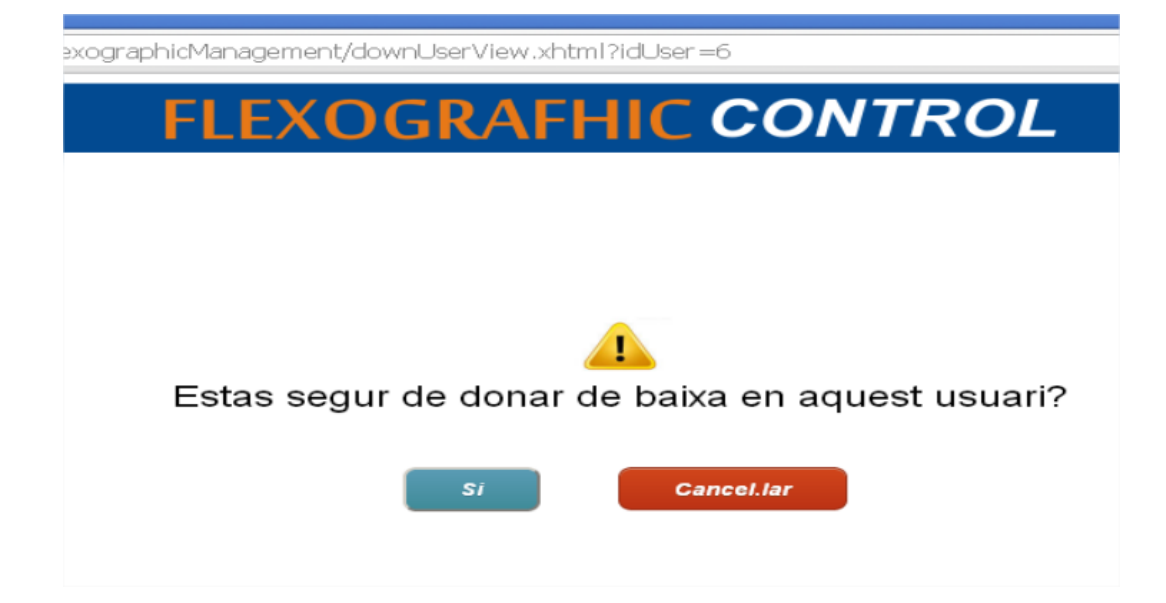

# FLEXOGRAFHIC CONTROL

|                |          | 🔍 pep      | Actualit      | zar           |                     |  |  |
|----------------|----------|------------|---------------|---------------|---------------------|--|--|
|                |          | L          | listar Fitxes |               |                     |  |  |
| Id             | Nom      | Impressora | Data Creació  |               |                     |  |  |
| 1              | pepsei   | 1          | 2013-12-10    | <u>editar</u> | <u>nova comanda</u> |  |  |
| 2              | pepsi 10 | 1          | 2013-12-14    | <u>editar</u> | nova comanda        |  |  |
| Menu Principal |          |            |               |               |                     |  |  |

|                                                                                   |                      | <b>FLE</b> |                                                                  |                   |                                 | -                                                            |  |  |
|-----------------------------------------------------------------------------------|----------------------|------------|------------------------------------------------------------------|-------------------|---------------------------------|--------------------------------------------------------------|--|--|
|                                                                                   | Modificar Fitxa      |            |                                                                  |                   |                                 |                                                              |  |  |
| Nom<br>Usuari : Joan Roure Pirlu                                                  |                      |            |                                                                  | ra pepsi 10<br>va | N                               | tipus Politilé                                               |  |  |
| Espessor<br>micres 10 Amplada<br>milimetres 400 Desenvolupament<br>milimetres 400 |                      |            |                                                                  |                   |                                 |                                                              |  |  |
| Temperatura<br>Tinters<br>graus celcius 50<br>Tensió Tiro                         |                      |            | Temperatura<br>Tinters<br>graus celcius<br>Tensió<br>Bebohinador |                   | T<br>Desbobin<br>kilo<br>Rebobi | Tensió<br>Desbobinador<br>kilogramos<br>Taper<br>Rebobinador |  |  |
| KIIO                                                                              | granios o            |            | ŀ                                                                | cilogramos        | percent                         | tatge %                                                      |  |  |
|                                                                                   | Tinter               | Pantone    | Anilox (ref)                                                     | Anilox (L/cm)     | Anolox (cm2/m2)                 | Viscositat                                                   |  |  |
|                                                                                   | 1                    | 555        | 666                                                              | 90                | 6                               | 18                                                           |  |  |
|                                                                                   | 2                    | 555        | 345                                                              | 89                | 9                               | 22                                                           |  |  |
|                                                                                   | Modificar Cancel.lar |            |                                                                  |                   |                                 |                                                              |  |  |

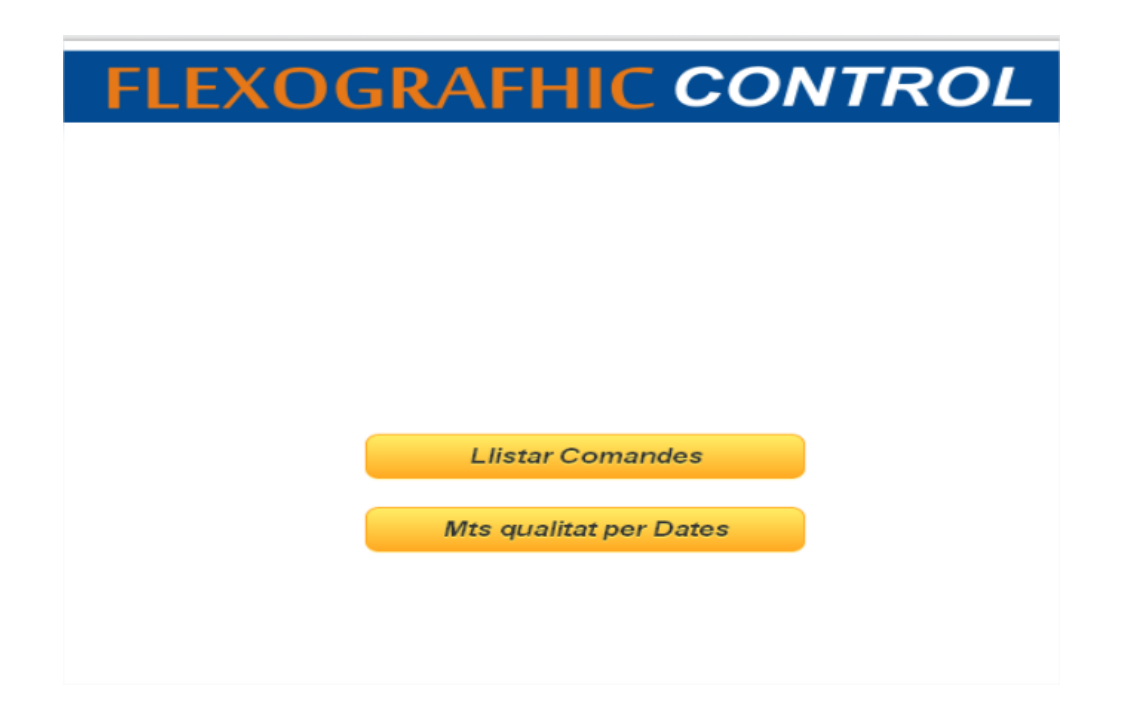

localhost:8080/FlexographicManagement/coordinatorOptionsView.xhtml

## FLEXOGRAFHIC CONTROL

|     | Q per codi Actualitzar |                   |                |                 |              |                 |  |  |  |
|-----|------------------------|-------------------|----------------|-----------------|--------------|-----------------|--|--|--|
|     |                        | LI                | istar Comandes |                 |              |                 |  |  |  |
| Id  | Codi de la Comanda     | Número de Bobines | Metres Totals  | Metres Qualitat | Data Creació |                 |  |  |  |
| 1   | dqwdd-1                | 0                 | 400            | 400             | 2013-12-10   | <u>més deta</u> |  |  |  |
| 2   | dqwdd-2                | 0                 | 500            | 500             | 2013-12-10   | <u>més deta</u> |  |  |  |
| ٩ • |                        |                   |                |                 |              |                 |  |  |  |
|     |                        |                   | Menu Princinal |                 |              |                 |  |  |  |

| reen reestore est, reste States not restriction of s |                                                       |  |  |  |  |  |
|------------------------------------------------------|-------------------------------------------------------|--|--|--|--|--|
| FLEXO                                                | FLEXOGRAFHIC CONTROL                                  |  |  |  |  |  |
| Detall Comanda                                       |                                                       |  |  |  |  |  |
| Nom Fitxa : Ariel natut                              | Codi de la<br>Comanda<br>nomenclatura<br>coorporetiva |  |  |  |  |  |
| Número de<br>Bobines 6                               | Metres Qualitat 300 Metres no Qualitat 100            |  |  |  |  |  |
|                                                      |                                                       |  |  |  |  |  |
|                                                      | Assignació de Parades (minuts)                        |  |  |  |  |  |
| Ajust Inicial                                        | 20 Horari Fábrica 0 Canvi Treball 0                   |  |  |  |  |  |
| Neteja Clitxé                                        | 0 Falta Tinta 0 Ajustos 0                             |  |  |  |  |  |
| Canvi Anilox                                         | 0 Canvi Rasqueta 0 Falta Material 0                   |  |  |  |  |  |
| Fallo Canvi                                          | Manteniment     Parada       0     Emergència     0   |  |  |  |  |  |
| Trencada Material                                    | 0 Descans Operari 0 Enfilar Material 0                |  |  |  |  |  |

|                          | FLEXO      | GRAFHI         | CON        | TROL              |     |
|--------------------------|------------|----------------|------------|-------------------|-----|
|                          |            |                |            |                   |     |
|                          |            | Total meters   | by Date    |                   |     |
| Start Date<br>yyyy-mm-dd | 2013-12-10 | End Date       | 2013-12-14 |                   |     |
| Total Meters             | 1200       | Quality Meters | 1000       | No Quality Meters | 200 |
|                          |            | Get it         | Cancel     |                   |     |
|                          |            |                |            |                   |     |